## My ライブラリの つかいかた④ (ょゃく かご)

インターネットで さがした ほんの よやくを することができます。

「予約(よやく)かご」に よやくを したい ほんを いれて、あとから まとめて よやくを することができます。

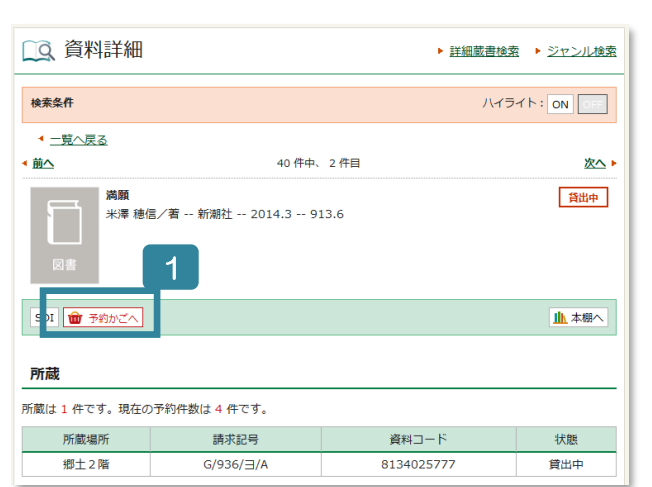

## △ほんの くわしい じょうほう

ほんを さがす

| 予約かご  ご注                                                   | 意】予約かごに保存しただけでは、予約は完了していません。                                                                       |
|------------------------------------------------------------|----------------------------------------------------------------------------------------------------|
| 該当件数は1件です。                                                 |                                                                                                    |
| 予約受取館                                                      | 県図書館 ∨                                                                                             |
| 予約連絡方法                                                     | X-JL V                                                                                             |
| 予約有効期限                                                     | 9999/12/31                                                                                         |
| A-1210 A-8714 m All                                        |                                                                                                    |
| 土雄穴 土麻林 型 用川                                               | đ.                                                                                                 |
| □ 1                                                        | 貞/著 新潮社 2014.3 913.6 <b>貸出中</b>                                                                    |
|                                                            |                                                                                                    |
| 全進択 全解原 四 削                                                | <del>6</del> .                                                                                     |
| ※返却日を過ぎた資料があ<br>※上下巻などのシリーズも<br>巻をご予約ください。上下<br>のでご了承ください。 | る方は予約ができません。<br>のを順番に借りたい場合は、最初に上巻を予約し、用意ができた遺稿を受けてから次の<br>巻を一緒に予約されました場合、上巻より下巻が先に用意できた場合も連絡いたします |
|                                                            | 通常予約                                                                                               |

| 予約受取館           予約連絡方法                                                                                                    | 県図書館 マ<br>メール マ                                                                                                    |
|----------------------------------------------------------------------------------------------------|----------------------------------------------------------------------------------------------------|
| 全選択 全解除 前 首                                                                                                    |                                                                                                    |
|                                                                                                    | 信/著 新潮社 2014.3 913.6                                                                                                    |
| 全選択全解除 直 肖                                                                                                    |                                                                                                    |
| ※返却日を過ぎた資料が<br>※上下巻などのシリーズ<br>巻をご予約ください。上<br>のでご了承ください。                                                                                                    | ある方は予約ができません。<br>ものを順応に借りたい場合は、最初に上巻を予約し、用意ができた連絡を受けてから次、<br>下巻を一緒に予約されました場合、上巻より下巻が先に用意できた場合も連絡いたしま<br>5<br>予約                                                                                                    |
| ※返却日を過ぎた資料防<br>※上下巻などのシリーズ:<br>巻をご予約ください。上<br>のでご了承ください。                                                                                                    | ある方は予約ができません。<br>ものを順番に借りたい場合は、最初に上巻を予約し、用意ができた連絡を受けてから次、<br>下巻を一緒に予約されました場合、上巻より下巻が先に用意できた場合も連絡いたしま<br>5<br>予約                                                                                                    |
| ※返却日を過ぎた資料防<br>※上下着などのシリーズ:<br>着をご予約ください。上<br>のでご了承ください。上<br>のでご了承ください。                                                                                                    | ある方は予約ができません。<br>ものを順番に借りたい場合は、最初に上巻を予約し、用意ができた連絡を受けてから次、<br>下巻を一緒に予約されました場合、上巻より下巻が先に用意できた場合も連絡いたしま<br>予約                                                                                                    |
| ※返却日を過ぎた資料所<br>※上下着などのシリーズ:<br>巻をご予約ください。上<br>のでご丁承ください。<br>日<br>のでご丁承ください。<br>日<br>のでのタイトルが予約で<br>子約要取録                                                                                                    | ある方は予約ができません。<br>ものを順着に借りたい場合は、最初に上巻を予約し、用意ができた連絡を受けてから次、<br>下巻を一緒に予約されました場合、上巻より下巻が先に用意できた場合も連絡いたしま<br>5<br>予約 5<br>さまず、<br>偏の清路                                                                                                    |
| ※返却日を過ぎた資料防<br>※上下巻などのシリーズ:<br>巻をご予約ください。上<br>のでご了承ください。<br>「<br>のでご了承ください。<br>「<br>のでのタイトルが予約で<br>子約更取館<br>予約連絡方法                                                                                                    | ある方は予約ができません。<br>ものを順番に借りたい場合は、最初に上巻を予約し、用意ができた連絡を受けてから次、<br>下巻を一緒に予約されました場合、上巻より下巻が先に用意できた場合も連絡いたしま<br>5<br>予約 5<br>きまず。<br>保図書路<br>メール (熱帯)                                                                                                    |
| ※返却日を過ぎた資料防<br>※上下巻などのシリーズ:<br>巻をご予約ください。上<br>のでご了承ください。<br>のでご了承ください。<br>のでご了承ください。<br>のでご了承ください。<br>のでご了承ください。<br>のでご了承ください。<br>のでごう承ください。<br>のでごう承ください。<br>のでごう承ください。<br>のでごう承ください。<br>のでごう承ください。<br>のでごうふください。<br>のでごうふください。<br>のでごうふください。<br>のでごうふください。<br>のでごうふください。<br>のでごうふください。<br>のでごうふください。<br>のでごうふください。<br>のでごうふください。<br>のでごうふください。<br>のでごうふください。<br>のでごうふください。<br>のでごうふく<br>ので、<br>ののののののので、<br>のののののののののののので、<br>のののののののののの                                                                                                    | <ul> <li>ある方は予約ができません。</li> <li>ものを補着に借りたい場合は、最初に上巻を予約し、用意ができた連絡を受けてから次、下巻を一緒に予約されました場合、上巻より下巻が先に用意できた場合も連絡いたしまで</li> <li>予約</li> <li>予約</li> <li>・</li> <li>・<!--</td--></li></ul> |
| ※返却日を過ぎた資料所<br>※上下着などのシリーズ:<br>巻をご予約ください。上<br>のでご了承ください。上<br>のでご了承ください。<br>単<br>のでご了承ください。<br>単<br>のでご了承ください。<br>単<br>のでご了承ください。<br>単<br>のでごう承ください。<br>単<br>のでごう承ください。<br>単<br>のでご<br>の<br>本<br>の<br>の<br>の<br>の<br>の<br>の<br>の<br>の<br>の<br>の<br>の<br>の<br>の<br>の<br>の<br>の<br>の | ある方は予約ができません。<br>ものを補償に借りたい場合は、最初に上巻を予約し、用意ができた連絡を受けてから次、<br>下巻を一緒に予約されました場合、上巻より下巻が先に用意できた場合も連絡いたしま<br>うかううかう<br>きます。<br>県団書館<br>メール(携帯)<br>9999/12/31<br>摘/着 - 新潮社 - 2014.3 - 913.6                                                                                                    |

- ※かえすひの きげんが すぎた ほんが あるひと は、あたらしいほんを よやく できません。
- ※シリーズの ほんを じゅんばんに かりたいとき は、まず はじめの ほんを よやくして、よういが できた しらせが きてから つぎのほんを よや くして ください。
- ほんを さがすと 「予約(よやく)かごへ」が で ます。このボタンを クリックします。

※Myライブラリに ログインしていない ときは、 ログイン してください。

 えらんだほんが 予約(よやく)かごに はい ります。

## ※ まだ よやくは おわっていません。

- 3 よやくした ほんが かしだし できるようになっ たとき、としょかんから れんらくする ほうほう を えらびます。「メール」 または 「不要(ふよ う)」から えらびます。
- 4 予約(よやく)かごの なかの ほんのうち、よや くしたい ほんに チェックをいれます。
- 5 「予約(よやく)」を クリックします。
- よやくする ほんを かくにんします。それから「予 約確定(よやく かくてい)」をクリックします。